|                                 |     | Announcement I O No 12/2022                   | Issued Date:               |
|---------------------------------|-----|-----------------------------------------------|----------------------------|
| <b>*</b>                        |     | Announcement - LO No. 12/2022                 | 01 กรกฎาคม 2565            |
| TOKIO MARINE<br>INSURANCE GROUP | Sul | pject: อัปเดทฟังก์ชันบนแอปพลิเคชัน "TMLTH Tou | uch Point" เวอร์ชัน 3.13.0 |
| Prepared by:                    |     | Reviewed by                                   | Approved by:               |
| mis                             | -   | gr th                                         | A                          |
| (Attapon Koompai                | )   | (Supinda Boonwudthanagool)                    | (Yongyouth Lim)            |
| a <sup>y</sup> a y y            | ~   | י<br>קלי איי                                  |                            |

เรียน ผู้บริหารตัวแทนทุกระดับ ตัวแทน และผู้ที่เกี่ยวข้องทุกท่าน

เพื่ออำนวยความสะดวกแก่ลูกค้าในการใช้งานและเพิ่มรูปแบบบริการผ่าน Mobile Application "TMLTH Touch Point" บริษัทฯ จึงได้ พัฒนารูปแบบการใช้งานรวมถึงการเพิ่มการให้บริการใน "TMLTH Touch Point" ดังนี้

- ปรับปรุงการลงทะเบียนเข้าใช้งานครั้งแรก (Register) รูปแบบใหม่ (ดูรายละเอียดในข้อ 1)
- ปรับปรุงการเข้าใช้งานระบบ (Login) ด้วยเลขที่บัตรประจำตัวประชาชน (ดูรายละเอียดในข้อ 2)
- เพิ่มบริการ การแสดงเอกสารอิเล็กทรอนิกส์ (ดูรายละเอียดในข้อ 3)

# 1. <u>ปรับปรุงการลงทะเบียนเข้าใช้งานครั้งแรก (Register) รูปแบบใหม่</u>

- 1.1 ลดขั้นตอนการกรอกข้อมูลจากเดิม 9 ข้อ เหลือเพียง 4 ข้อ ได้แก่
  - 1.1.1 เลขที่บัตรประจำตัวประชาชน
  - 1.1.2 วันเดือนปีเกิด
  - 1.1.3 เบอร์โทรศัพท์มือถือ
  - 1.1.4 อีเมล
- 1.2 ขั้นตอนการลงทะเบียนเข้าใช้งานครั้งแรก (Register) รูปแบบใหม่มีดังนี้

#### A. เลือก "ลงทะเบียน"

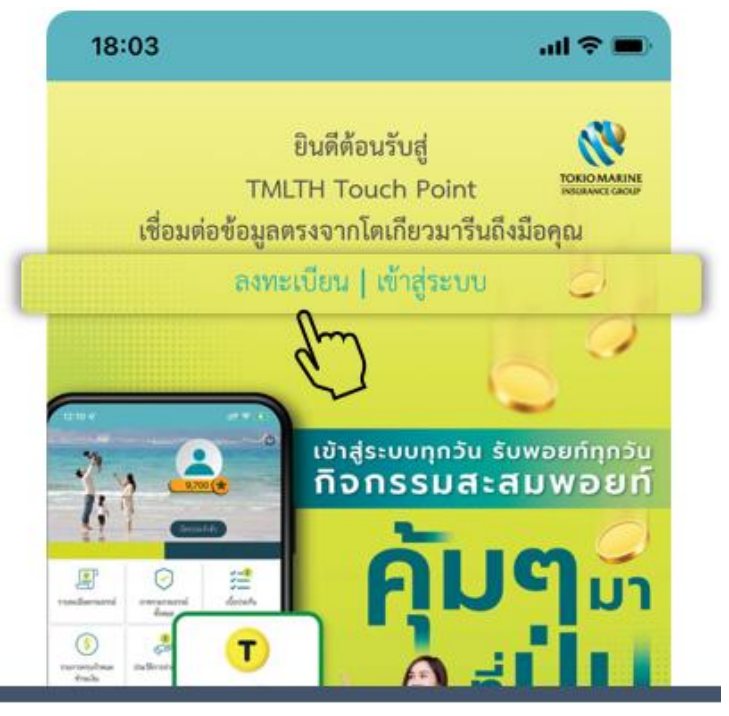

| al 🗢 I                                                                                      | 16:12                                                  |     | TOKIOMAR                    |                                                                   |                                        |
|---------------------------------------------------------------------------------------------|--------------------------------------------------------|-----|-----------------------------|-------------------------------------------------------------------|----------------------------------------|
| ไปยังเบอร์ 0888888888 )                                                                     | รหัส OTP (ถูกส่งไปยังเบ                                |     | IndukanCE Ca                |                                                                   | 200                                    |
|                                                                                             |                                                        |     |                             | uch Point                                                         | งทะเบียน To                            |
| งังน้ำส่ง OTP ให้ท่าน                                                                       | ระบบกำลังนำส่ง O                                       |     |                             | ขนา                                                               | อทบตรบระจาตรบระชา<br>วิเลขบัตร 13 หลัก |
| Ref : RKHKAW                                                                                | อ้างอิง Ref : Rk                                       |     |                             |                                                                   | น / เดือน / ปีเกิด *                   |
| องการขอ OTP อีกครั้ง                                                                        | หากท่านต้องการขอ                                       |     |                             |                                                                   | วัน-เดือน-ปี                           |
| หลงจากทารายการครบ 1 นาท                                                                     | สามารถกดคาขอเดหลงจากท                                  |     |                             |                                                                   | Jอรไทรศพทมอถอ *                        |
|                                                                                             |                                                        |     |                             |                                                                   | ເມລ *                                  |
|                                                                                             |                                                        |     |                             |                                                                   |                                        |
|                                                                                             |                                                        |     |                             | _                                                                 |                                        |
|                                                                                             | 1                                                      | L . |                             | ตกลง                                                              |                                        |
| PIN อีกครั้ง (เหมือน D)                                                                     | E. ยืนยันรหัส PIN อีก                                  | าไป | มาสู่ระบบในครั้งเ           | ตกลง<br>พื่อใช้ในการเช                                            | หนดรหัส PIN เ                          |
| PIN อีกครั้ง (เหมือน D)<br><b>แรหัส PIN ใหม่</b>                                            | E. ยืนยันรหัส PIN อีก<br><b>ยินยันรหัส P</b> I         | าไป | ้าสู่ระบบในครั้งเ           | ุตกลง<br>พื่อใช้ในการเข<br>กำหนดรหัส PIN                          | หนดรหัส PIN เ                          |
| PIN อีกครั้ง (เหมือน D)<br><b>นรหัส PIN ใหม่</b><br>) <b>( ) ( ) ( )</b>                    | E. ยืนยันรหัส PIN อีก<br><b>ยืนยันรหัส P</b> I<br>0000 | าไป | ์<br>มาสู่ระบบในครั้งเ<br>O | ุตกลง<br>พื่อใช้ในการเช <b>้</b><br>กำหนดรหัส PIN                 | หนดรหัส PIN เ<br>เ<br>O                |
| PIN อีกครั้ง (เหมือน D)<br><b>นรหัส PIN ใหม่</b><br>) ( ( ( ) ( ) ( ) ( ) ( ) ( ) ( ) ( ) ( | E. ยืนยันรหัส PIN อีก<br><b>ยินยันรหัส PI</b><br>0000  | าไป | ์กลู่ระบบในครั้งข<br>เ<br>O | ุตกลง<br>พื่อใช้ในการเช<br>กำหนดรหัส PIN<br>0000                  | งนดรหัส PIN เ<br>∩<br>1                |
| PIN อีกครั้ง (เหมือน D)<br><b>นรหัส PIN ใหม่</b><br>) <b>( ) ( ) ( )</b>                    | E. ยืนยันรหัส PIN อีก<br>ยืนยันรหัส PI<br>0000         | าไป | ักสู่ระบบในครั้งร<br>0<br>3 | ตกลง       พื่อใช้ในการเชื       กำหนดรหัส PIN       〇〇〇〇       2 | นดรหัส PIN เ<br>เ<br>0                 |

F. กำหนดวิธีการเข้าสู่ระบบด้วย Face ID หรือ Touch ID

 $\langle \times \rangle$ 

 $\overline{\mathbf{X}}$ 

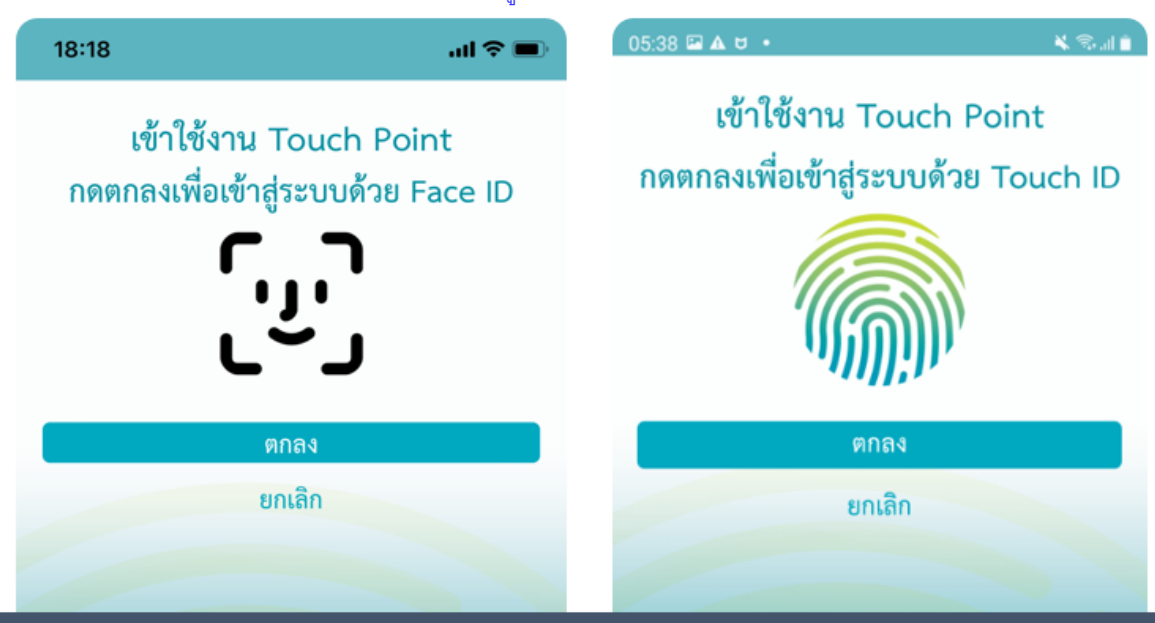

G. จากนั้น ระบบจะพาเข้าสู่หน้าหลักของแอปพลิเคชัน

# 2. <u>ปรับปรุงการเข้าใช้งานระบบ (Login) ด้วยเลขที่บัตรประจำตัวประชาชน</u>

2.1 เปลี่ยนรูปแบบการเข้าใช้งานระบบ (Login) เพื่อใช้งานแอปพลิชัน TMLTH Touch Point โดยมีการเปลี่ยนแปลงดังนี้

| การเข้าสู่ระบบแบบใหม่                         |
|-----------------------------------------------|
| ผู้ใช้งานกรอกเพียง                            |
| <ol> <li>เลขที่บัตรประจำตัวประชาชน</li> </ol> |
| <ol> <li>รหัส OTP ที่ได้รับทาง SMS</li> </ol> |
|                                               |

2.2 ขั้นตอนการเข้าสู่ระบบ (Login) ด้วยเลขที่บัตรประจำตัวประชาชน

# A. เลือก "เข้าสู่ระบบ"

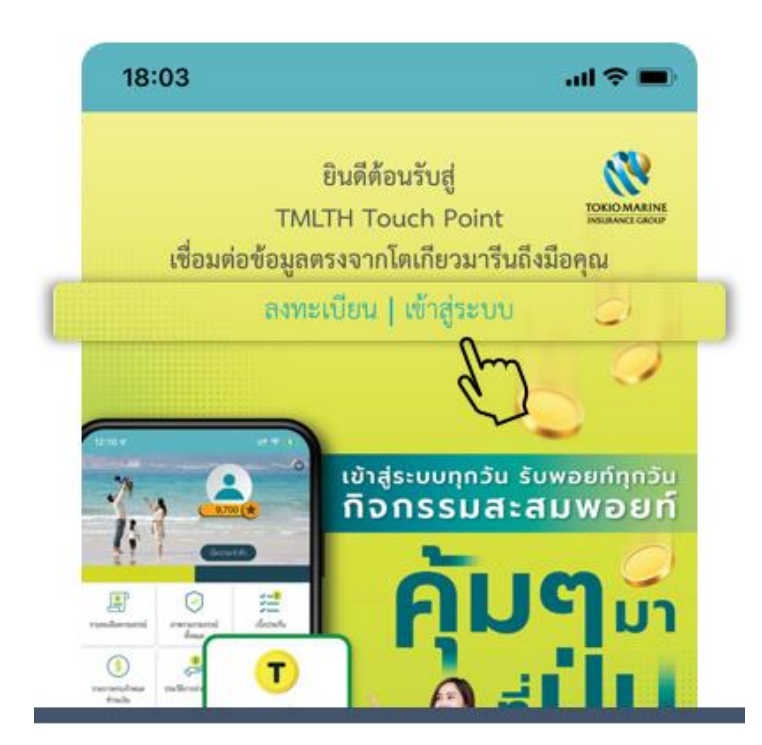

## B. กรอกเลขที่บัตรประจำตัวประชาชน แล้วกด "เข้าสู่ระบบ"

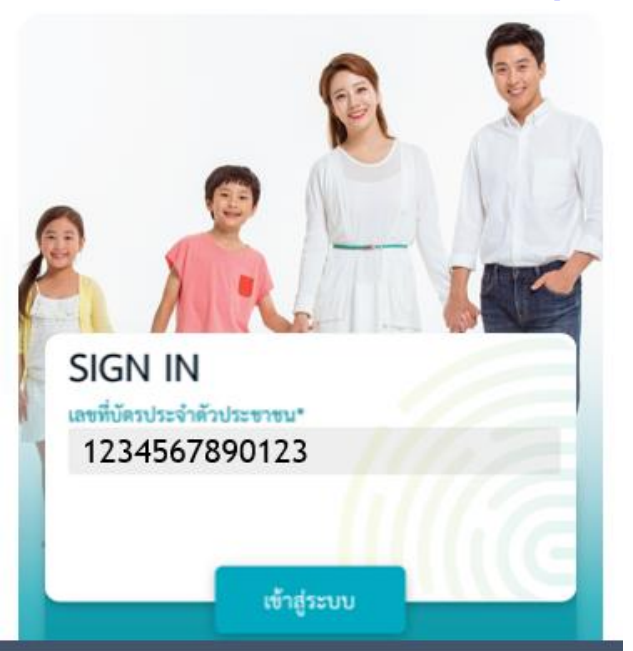

#### C. กรอกรหัส OTP ที่ได้รับทาง SMS จำนวน 6 หลัก

| 16:12 | ⊂∎ ≎ In. |
|-------|----------|
|       |          |

## รหัส OTP (ถูกส่งไปยังเบอร์ 08888888888 )

ระบบกำลังนำส่ง OTP ให้ท่าน อ้างอิง Ref : RKHKAW หากท่านต้องการขอ OTP อีกครั้ง สามารถกดคำขอได้หลังจากทำรายการครบ 1 นาที

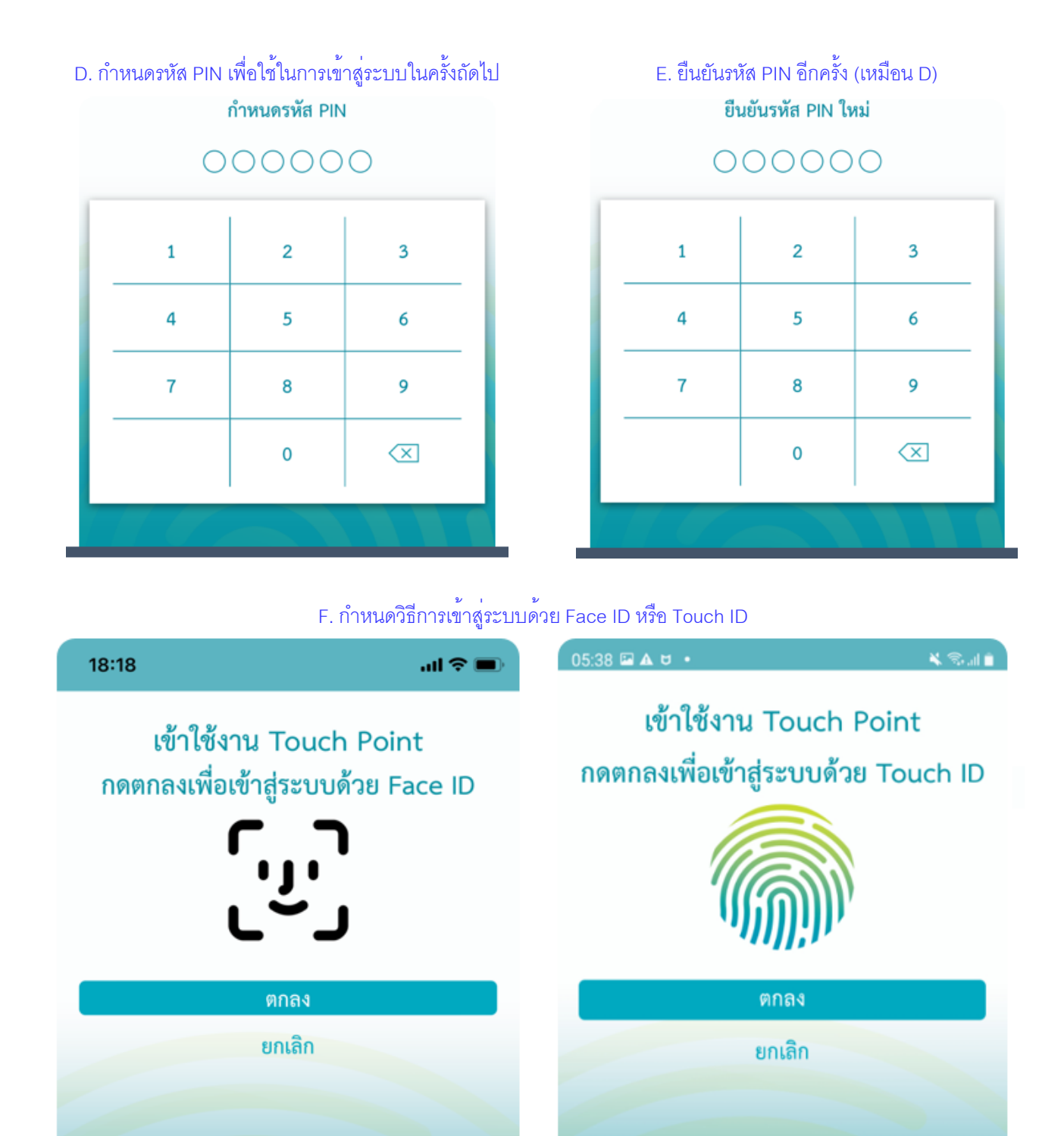

G. จากนั้น ระบบจะพาเข้าสู่หน้าหลักของแอปพลิเคชัน

กรณีเข้าสู่ระบบ (Login) ในครั้งถัดไป จะใช้ PIN หรือ Face ID หรือ Touch ID เท่านั้น โดยไม่ต้องกรอกเลขที่บัตรประจำตัวประชาชน

## เพิ่มบริการ การแสดงเอกสารอิเล็กทรอนิกส์

- 3.1 เปิดเมนูใหม่ให้เข้าถึงเอกสารอิเล็กทรอนิกส์ผ่านแอปพลิเคชัน TMLTH Touch Point สำหรับกรณีต่อไปนี้
  - 3.1.1 เอกสารเกี่ยวกับบริการผู้ถือกรมธรรม์
  - 3.1.2 เอกสารเกี่ยวกับบริการเบี้ยประกันภัย
  - 3.1.3 เล่มกรมธรรม์อิเล็กทรอนิกส์ (E-Policy) เฉพาะกรมธรรม์ที่ลูกค้าประสงค์รับเล่มในรูปแบบ E-Policy (ปัจจุบันดูได้ เฉพาะแบบประกันภัยอุบัติเหตุส่วนบุคคล PA) โดยบริษัทจะทยอยพัฒนาเอกสารจากรูปแบบเดิม (กระดาษ) ให้อยู่ ในรูปแบบเอกสารอิเล็กทรอนิกส์ มากขึ้น

# 3.2 ขั้นตอนการเข้าถึงเอกสารอิเล็กทรอนิกส์

| A. เลื                                                                                                    | ลือก "เอกสารกรมธรร   | ม์"               | B. เลือกกรมธรรม์และประเภ        | ทเอกสาร            |
|----------------------------------------------------------------------------------------------------|----------------------|-------------------|---------------------------------|--------------------|
| 09:25                                                                                                    |                      | al 🗢 💷            | < เอกสารกรมธรรม                 | ม์                 |
| 8=90                                                                                                    | 6                    | 0 · · · (         | ระบุเงื่อนไขเพื่อแสดงเอกสาร     |                    |
| • 1                                                                                                    |                      | $\mathbf{\nabla}$ | กรมธรรม์ :                      |                    |
| Manual Annual Annual Annual Annual Annual Annual Annual Annual Annual Annual Annual Annual Annual Annual Annual | 9,99                 | 9 📉               | เลือกกรมธรรม์                   | ~                  |
|                                                                                                    | คุณ ไต               | แกียว             | ประเภทเอกสาร :                  |                    |
|                                                                                                    | 12345678             | CALIN             | เลือกประเภทเอกสาร               | ~                  |
| ของเมื่อนแปลงกรมอรรม์                                                                                           | ประวัติของเอี้ยนแปลง | ด์ขัญการและระหวกร |                                 |                    |
| (T)<br>โคเลียวทองกันอาร์ทอิพิศษ                                                                                 | Matterslande (Laim)  | โอกสารกรมธรรม์    | <u>ک</u>                        |                    |
| (6)                                                                                                    |                      | d <sup>a</sup> h  | โปรดระบุเงื่อนไขการแสดงเอกสารเท | งื่อแสดงข้อมูล<br> |

# C. กดปุ่มดาวน์โหลดเพื่อดูเอกสาร

|                                    |          | ตัวอย่างเช่น 31 ธันวาคม พ.ศ. 2525 คือ 31122525 |
|------------------------------------|----------|------------------------------------------------|
| ระบุเงื่อนไขเพื่อแสดงเอกสาร        |          |                                                |
| กรมธรรม์ :                         |          | Done E_POS024_10400_14293092_202               |
| 14293092                           | ~        |                                                |
| ประเภทเอกสาร :                     |          |                                                |
| ใบเสร็จรับเงินเบี้ยประกันภัย       | ~        |                                                |
| พบเอกสาร 12 ฉบับ                   |          |                                                |
| ໃນເສຮົດຮັນເຮັບເອີ້ນທີ່ໃຫ້ເຮັບເຕັ້ນ |          |                                                |
| 13 มิ.ย. 2565                      | * (b)    | This document is password protected.           |
| 🔹 ใบเสร็จรับเงินเบี้ยประกันภัย     |          | Password                                       |
| 13 ົມ.ຍ. 2565                      | <b>–</b> |                                                |
| ใงแสร็จรับเงิมแป้งประวันเว้ย       |          |                                                |

D. ระบุวันเดือนปีเกิดของผู้เอาประกันภัย ลงในช่อง Password

| Done E_POS024_10400_14293092_202 C                                         |                                                  |               |
|----------------------------------------------------------------------------|--------------------------------------------------|---------------|
| สักระ อุณณาริก มาโร<br>999/999<br>"ริณา""<br>"รงราน"<br>กรุณพา<br>PC 16400 | NAME OF T                                        |               |
| maandunfulnani 12345678                                                    | กินศึกปรีที่จะกับสร้างในปี<br>โนชริงได้เรื่องกัน | 02092564      |
| ADDRESS AND AND AND AND AND AND AND AND AND AND                            | จำนวนนี้อย่ายกันก่อ                              | 2,303.00 1/18 |
| ผู้สาปประวัติ ค.ศ. สวัสด์ มาสัน<br>ผู้ร้ายหนึ่ง มาต โดเกียว มาสัน          | Whetherian                                       |               |

ระบบจะแจ้งเตือนให้ผู้ใช้งานดาวน์โหลดแอปพลิเคชัน TMLTH Touch Point เวอร์ชันใหม่ (3.13.0) ตั้งแต่วันที่ 01 กรกฎาคม 2565 หรือสแกน QR Code เพื่อดาวน์โหลดได้ที่ App Store และ Google Play

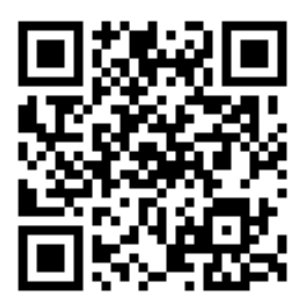

จึงเรียนมาเพื่อทราบ ฝ่ายพัฒนาปฏิบัติการและคุณภาพ

สำเนา: Khun Toyotake Kuwata, Khun Somphot Keitkraival, Khun Yuwadee Chalermsripinyorach, Khun Poolap Penkitti, Agency Group, AMPR, CMK, Alternative Channel, LCRM, Life Operation, Operation and Quality Development, Information Technology และพนักงานสาขาเพื่อพิมพ์และติดประกาศที่สาขา